## **ULTIPRO ENROLLMENT INSTRUCTIONS**

| UltiPro°                                        |                                                       |  |  |  |
|-------------------------------------------------|-------------------------------------------------------|--|--|--|
| Log In                                          |                                                       |  |  |  |
| User Name                                       |                                                       |  |  |  |
| Password                                        |                                                       |  |  |  |
| Forgot your password?                           | Log In                                                |  |  |  |
| For an optimal experi<br>Internet Explorer 11.0 | ence, use these browsers:<br>Firefox 51.0 Chrome 55.0 |  |  |  |

#### LOGIN PAGE

To access your benefits, you will login to UltiPro with your designated username and password.

It is STRONGLY recommended that employees do NOT use Internet Explorer to complete Open Enrollment.

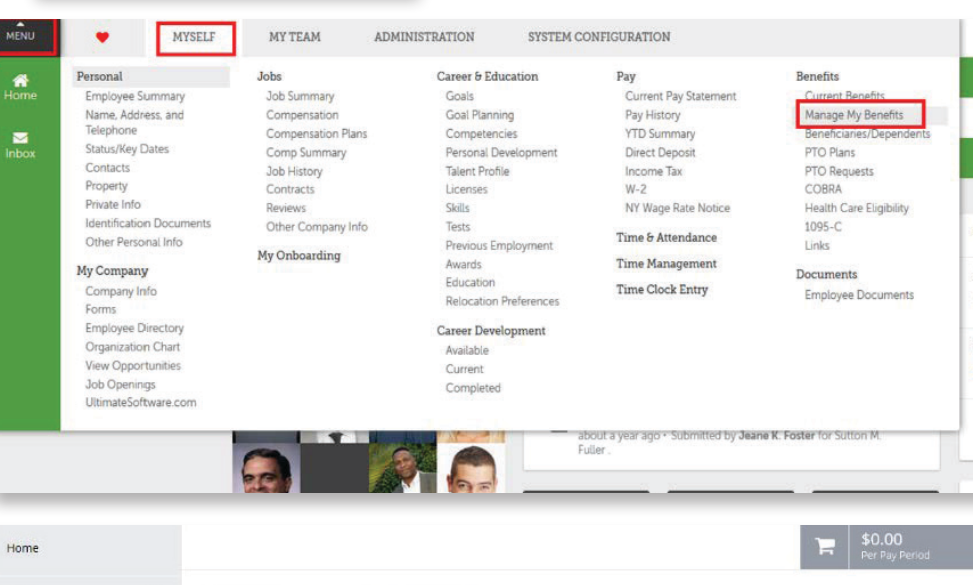

### ACCESSING YOUR BENEFITS

Once you have logged into UltiPro, you will now need to access your Benefits. To do this, you will hover the "Myself" tab and click on the "Manage My Benefits" link in order to access the Benefits dashboard.

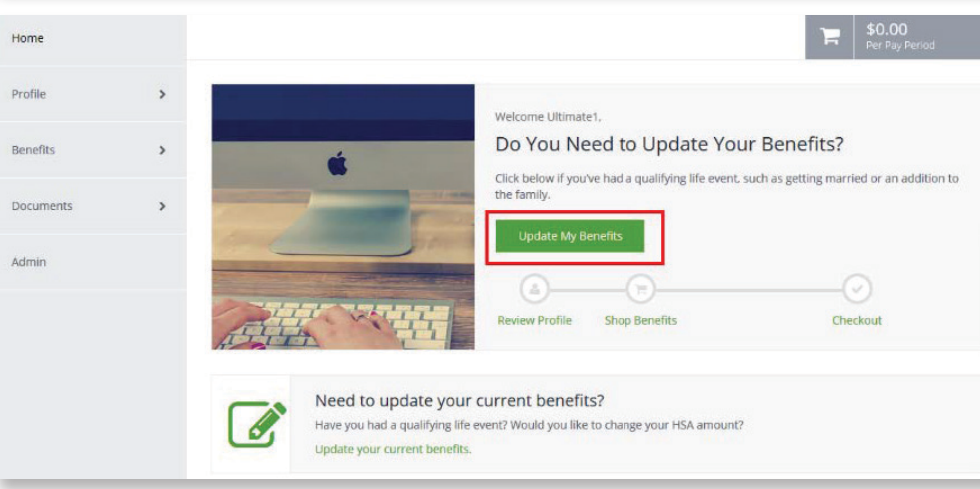

### THE ENROLLMENT SITE

The benefits enrollment portal will then open in a separate screen for you to complete your enrollments.

Page 4

| MENU            | Myself<br>Benefits               | Ult                                           |                  | Utumateli Test   Help   Logost |
|-----------------|----------------------------------|-----------------------------------------------|------------------|--------------------------------|
| Home            |                                  |                                               |                  | \$0.00<br>Per Pay Period       |
| Profile<br>My H | Profile                          | E mail :<br>natalie hines@utimalesoftware.com | Alternale E-mail |                                |
| hây F<br>My E   | Family<br>Devices                | Personal Information                          |                  |                                |
| Con             | s 😉                              | Gender<br>Fernale                             | Mental Status    |                                |
| Curr<br>Enrol   | ent Benefits<br>Iment Incomplete | Other                                         |                  |                                |
| Docum           | entis                            | Hito State<br>07/31/2017                      |                  |                                |
|                 |                                  |                                               |                  | Edit Into                      |
|                 |                                  | Back                                          |                  | Next. Review My Family         |

### PROFILE

First you'll be asked to review your profile and ensure that all information listed about yourself and your family members is correct.

# **ULTIPRO ENROLLMENT INSTRUCTIONS**

|                                          |                                                                                                    |                                                  | · \$168.92                              | 3H0                                                                                                    |
|------------------------------------------|----------------------------------------------------------------------------------------------------|--------------------------------------------------|-----------------------------------------|----------------------------------------------------------------------------------------------------|
| lome                                     |                                                                                                    |                                                  | Per Pay Period                          | Vou                                                                                                    |
| rofile >                                 | Filter Plans                                                                                                    |                                                  | 410.140                                 | fou                                                                                                    |
| tenefer                                  | 542                                                                                                    | \$10,000 \$10,000 \$4,000                        | 1280100<br>0.000                        | mat                                                                                                    |
| New Envolument                           | Cost per pay period<br>\$_167                                                                                                | Deductible (annual) Max out of<br>\$ 10000 5     | 2000 (annual) O Hep Me Dedde            | of th                                                                                                    |
| New En chinese                           |                                                                                                    |                                                  |                                         | 0 u                                                                                                    |
| Accuments >                              | Family Covered                                                                                                    |                                                  |                                         | red                                                                                                    |
|                                          | Yourseir, Been                                                                                                    |                                                  |                                         |                                                                                                    |
|                                          | Sort by:                                                                                                    |                                                  |                                         |                                                                                                    |
|                                          | Recommendation                                                                                                    | *                                                |                                         | Plar                                                                                                    |
|                                          | Select a Plan                                                                                                    |                                                  |                                         | SUM                                                                                                    |
|                                          | aetha                                                                                                    | aetna                                            | aetna                                   | Sun                                                                                                    |
|                                          | Open Access Value \$1500                                                                                                    | HDHP \$5000 Deductible                           | HDHP Select 70 - \$10,000<br>Deductible | mor                                                                                                    |
|                                          | \$41.54                                                                                                    | \$9.23<br>Dec Dec Decircl                        | \$18.46                                 |                                                                                                    |
|                                          | Per Pay Period                                                                                                    | reireyreixu                                      | Fer Pay Fer od                          |                                                                                                    |
|                                          | Calendar Coinsuran Calendar                                                                                                  | Calendar Coinsuran. Calendar                     | Calendar., Coinsuran, Calendar.,        |                                                                                                    |
|                                          | \$1,500/\$ 80%/20% \$3,000/\$                                                                                                | \$2,500 / 80% / 20 None                          | \$3,500 / 80% / 20 None                 |                                                                                                    |
|                                          | View Flan                                                                                                    | view Blan                                        | View Plan                               |                                                                                                    |
|                                          |                                                                                                    |                                                  |                                         |                                                                                                    |
|                                          |                                                                                                    |                                                  |                                         |                                                                                                    |
|                                          |                                                                                                    |                                                  |                                         |                                                                                                    |
|                                          |                                                                                                    | UltiPro ULTIMATE<br>SOFTWARE                     |                                         | <b>\$0.00</b>                                                                                                    |
|                                          |                                                                                                    |                                                  |                                         | F \$0.00<br>Per Pay Pe                                                                                           |
| <b>∢</b> To Ava                          | ilable Plans                                                                                                    | UltiPro                                          |                                         | F \$0.00<br>Per Pay Pe                                                                                           |
| < To Ava                                 | ilable Plans                                                                                                    | UltiPro                                          |                                         | Per Pay Pe                                                                                                    |
| <b>∢</b> To Ava<br>Family (              | ilable Plans<br>Covered                                                                                                    | UltiPro Uthate                                   | Edit Family Covered                     | F \$0.00<br>Per Pay Pe                                                                                           |
| ≮ To Ava<br>Family (<br>Yours            | Ilable Plans<br>Covered                                                                                                    | UltiPro Uthate                                   | Edit Family Covered                     | F \$0.00<br>Per Pay Pe                                                                                           |
| To Ava<br>Family (<br>Yours)             | ilable Plans<br>Eovered                                                                                                    | UltiPro Software                                 | Edit Family Covered                     | \$0.00           Per Pay In           Premium PPO           \$193.85                                             |
| ≮ To Ava<br>Family G<br>Yours<br>Coverag | Ilable Plans<br>Covered<br>Joef, Jane<br>Ja Levels                                                                           | UltiPro Software                                 | Edit Family Covered                     | Fremium PPO<br>\$193.85<br>Per Pay Period                                                                        |
| ₹To Ava<br>Family 0<br>Yours<br>Coverag  | illable Plans<br>Covered<br>self, Jane<br>ge Levels<br>Employee Only                                                         | UltiPro Software                                 | Edit Family Covered                     | ► \$0.00<br>Per Pay Per<br>Premium PPO<br>\$193.85<br>Per Pay Periad                                             |
| ≪To Ava<br>Family (<br>Yours<br>Coverag  | Illable Plans Covered Set Levels Employee Only The Employee 4 Sparse                                                         | SB1.35 Per Pay Period                            | Edit Family Covered                     | \$0.00       Per Pay Per       Premium PPO       \$193.85       Per Pay Period       Topdate Cart                |
| < To Ava<br>Family (<br>Yours<br>Coverag | Illable Plans<br>Eovered<br>setf, Jane<br>ge Levels<br>Employee Only<br>Lemployee + Spouse                                   | S81.35 Per Pay Period                            | Edit Family Covered                     | \$0.00       Premium PPO       \$193.85       Per Pay Period       Topdate Cart       O Decline Medical Benefit  |
| ∢ To Ava<br>Family (<br>Yours<br>Coverag | Illable Plans<br>Covered<br>self, Jane<br>ge Levels<br>& Employee Only<br>&+& Employee + Spouse<br>&+T+T Employee + Children | Settass Per Pay Period<br>S149.54 Per Pay Period | Edit Family Covered                     | \$0.00       Premium PPO       \$193.85       Per Pay Period       I Update Cart       © Decline Medical Benefit |

### SHOP FOR BENEFITS!

You can then begin shopping for benefits! Educational materials about the specific plan type is available at the top of the page.

### PLAN OVERVIEW

ate11 Test = | Help

Plan choices are displayed on "cards" which provide a brief summary of what is included in the plan. Click a card to get more details.

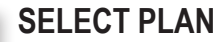

To select a plan, indicate which family members are covered by clicking "edit the family covered" and select the card for each family member you'd like to be on the plan. Click "Update Cart" to choose the plan.

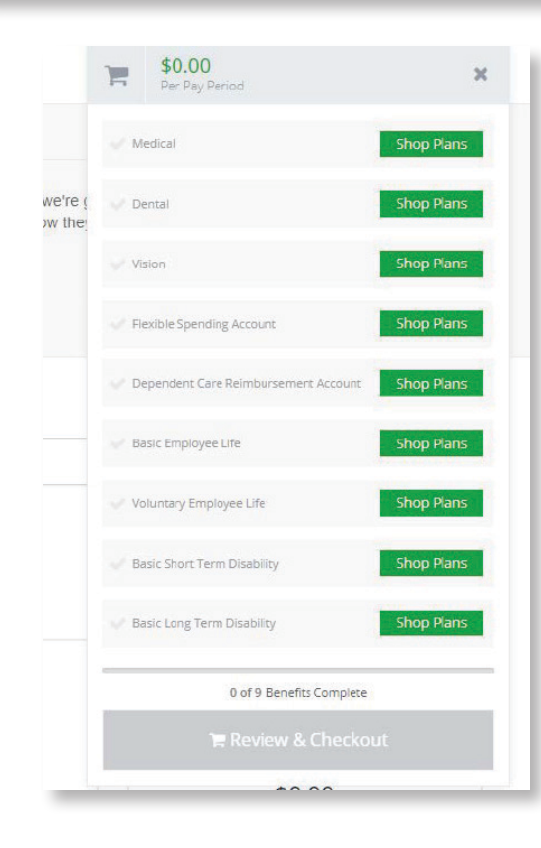

Plan Links

C Summary of Benefits and Coverage

## SHOPPING CART

The shopping cart displays a running total of your combined benefits costs and shows your progress. You will need to select or decline a plan in each benefit type before you can check out.

### CHECKOUT

To finalize your choices, click "Review and Checkout." You must complete the checkout process in order to be enrolled in benefits.